## **Einrichtung des neuen Messengers – SchoolFox**

1. SchoolFox App herunterladen und installieren

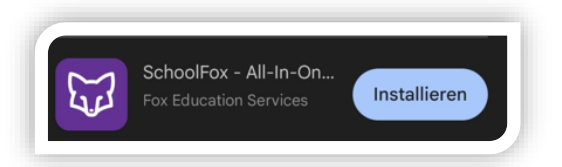

2. App öffnen und mit Single Sign-on anmelden

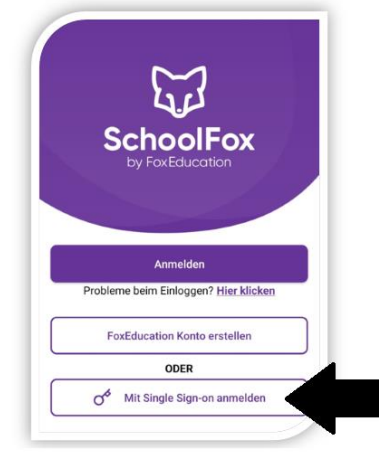

3. Untis auswählen

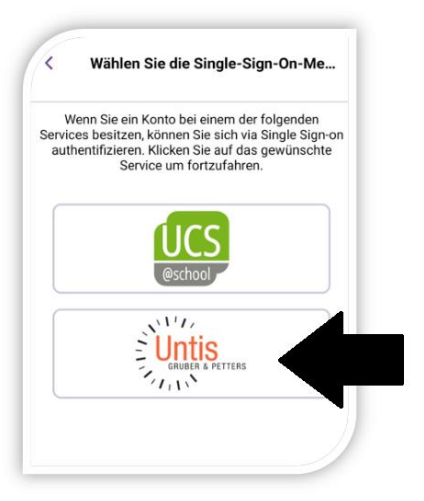

4. Schulnamen eingeben und auswählen

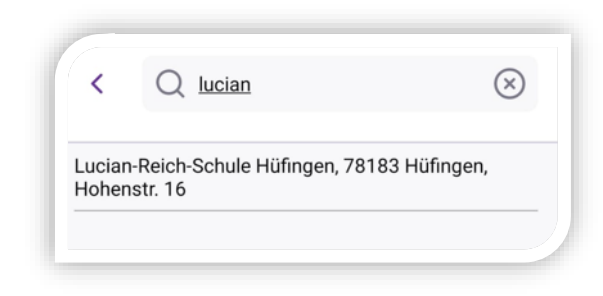

5. Benutzername und Passwort von WebUntis eingeben.

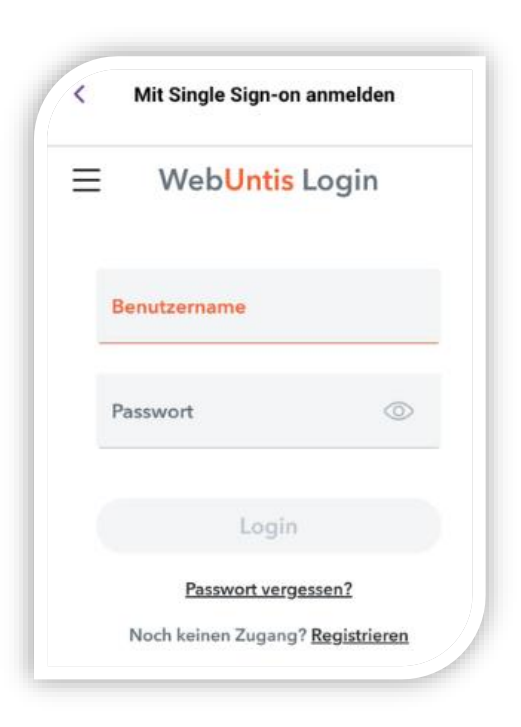